Модем Option GlobeTrotter GE40х уже открыт для всех операторов, но для свободного использования со всеми СИМ картами , мы должны установить Standart Connect Manager, следую Инструкции опианной ниже :

- 1. Вставляем активную СИМ карту в модем.
- 2. Вставляем модем в Экспресс Слот Ноутбука.
- 3. Модем начинает определяться и автоматически устанавливается «Vodafone Connect Manager». Ждем пока установится и все драйвера модема правильно встанут. Обычно это занимает 1-3 минуты. (если, после установки Модема в слот ноутбука, в течении 1-2 минут не происходит автозапуск программного обеспечения, то нужно запустить его с прилагающегося CD вручную. Открываем CD и в папке "Vodafone" находим : setup\_vmc\_lite - и запускаем его )

| CD-Laufwerk (G:) VMC Lite<br>9.3.3.10523<br>Immer für Software und Spiele durchführen:<br>Programm installieren oder ausführen<br>Setup_vmc_lite.exe ausführen<br>Kein Herausgeber angegeben<br>Allgemeine Optionen | iren:       |
|----------------------------------------------------------------------------------------------------|-------------|
| Immer für Software und Spiele durchführen: Programm installieren oder ausführen Setup_vmc_ite.exe ausführen Allgemeine Optionen                                                                                     | hren:       |
| Programm installieren oder ausführen<br>Setup_vmc_Ite.exe ausführen<br>Kein Herousgeber angegeben<br>Allgemeine Optionen                                                                                            |             |
| Setup _vmc_lite.exe ausführen Kein Herausgeber angegeben Allgemeine Optionen                                                                                                    |             |
| Allgemeine Optionen                                                                                                    |             |
|                                                                                                    | <b>I</b>    |
| Ordner öffnen, um Däteien anzuzeigen<br>mit Windows-Explorer                                                                                                    | ,           |
| Weitere Optionen für die automatische Wiedergabe in<br>der Systemsteuerung anzeigen                                                                                                    | edergabe in |
|                                                                                                    |             |

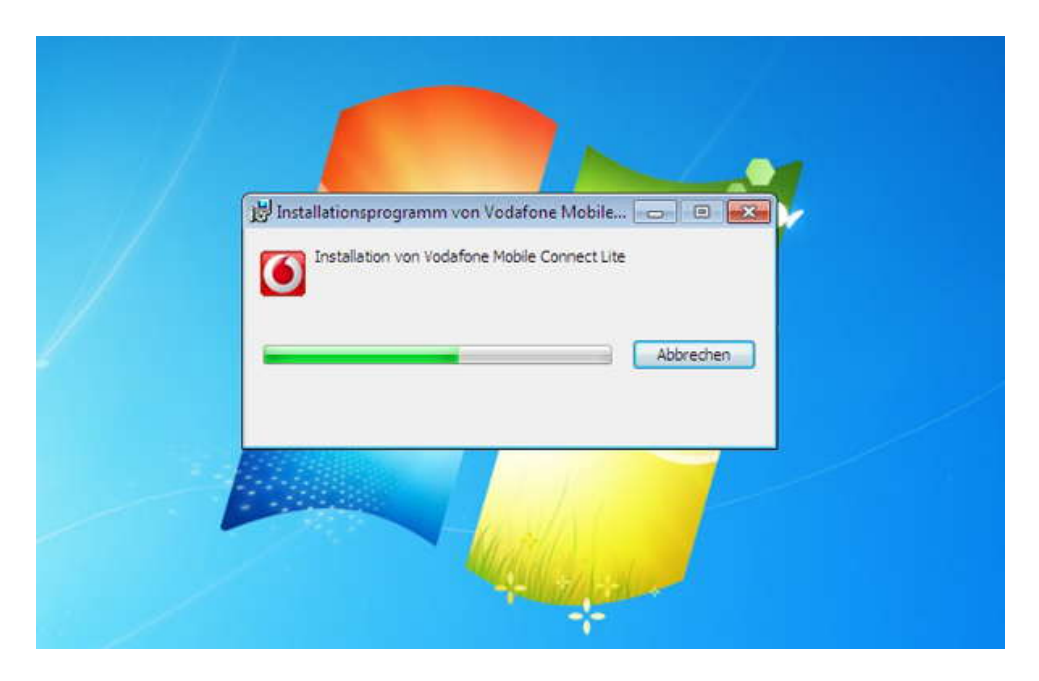

Автоматически, вместе с программой устанавливаются и драйвера....

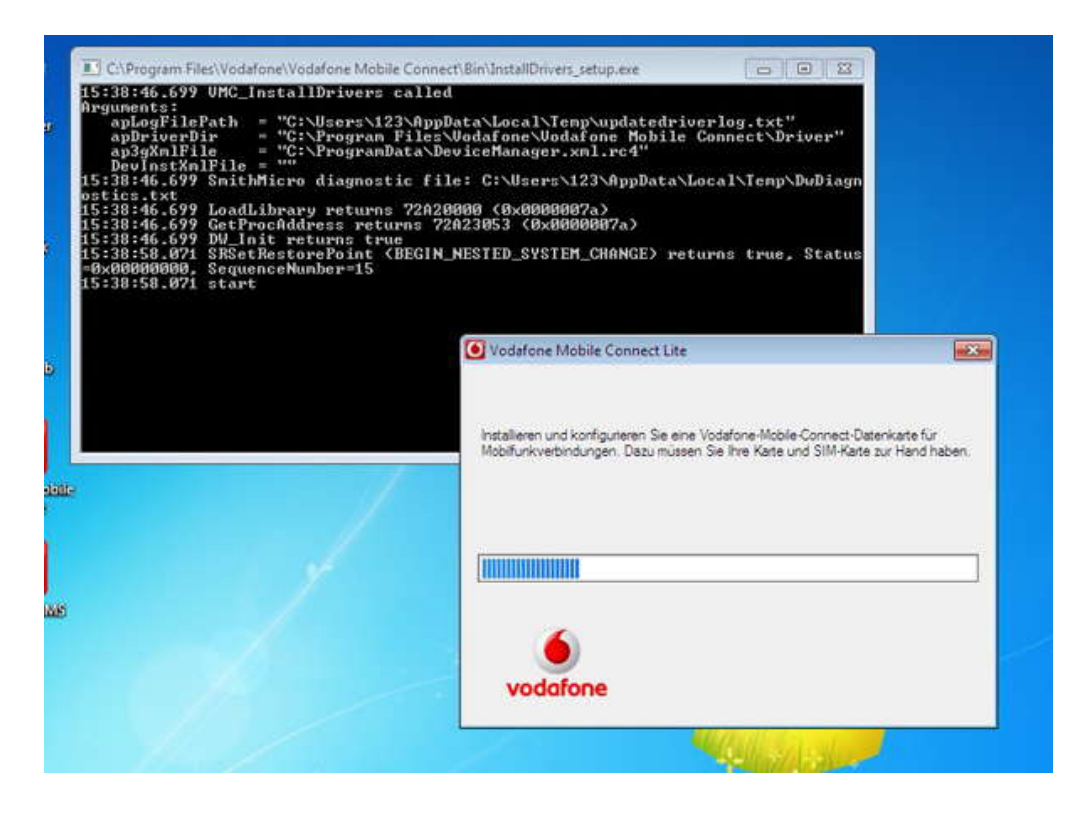

Программа может потребовать выбрать порт,

Выбираем если возможно COM5, но обязательно "Application Interface"

| Neues Gerät hinzufügen                                                                                        |
|----------------------------------------------------------------------------------------------------|
| Es wurde mehr als ein Gerät gefunden.<br>Wählen Sie das einzurichtende Gerät aus der nachstehenden Liste aus. |
| GlobeTrotter GE40x - Application Interface (COMS)                                                             |
| C GlobeTrotter GE40x - Modem Interface                                                                        |
| C GlobeTrotter GE40x - Application Interface (COM4)                                                           |
|                                                                                                    |
|                                                                                                    |
|                                                                                                    |
|                                                                                                    |
|                                                                                                    |
| OK Abbrechen Hilfe                                                                                            |
|                                                                                                    |

После этого появится окошко: Все равно что выбрать, но для порядка, выбираем "Vodafone.de"

|   | Wählen Sie den Mobilfunknetzbetreiber aus,<br>haben, und klicken Sie auf 'Weiter'.                                                                                                    | bei dem Sie ein Konto |  |
|---|----------------------------------------------------------------------------------------------------|-----------------------|--|
|   | Vipnet<br>Vodačom<br>Vodafone Albania<br>Vodafone Australia<br>Vodafone CZ<br>Vodafone Egypt<br>vodafone Fiji<br>Vodafone Fiji<br>Vodafone Greece<br>Vodafone Hungary<br>Vodafone Iceland<br>Vodafone IE<br>Vodafone IE<br>Vodafone IT<br>Vodafone IT<br>Vodafone IT<br>Vodafone Nalta<br>Vodafone Na |                       |  |
| 1 | Vodatone NZ<br>vodatone P<br>Vodatone RO<br>Vodatone TR<br>Vodatone UK<br>Vodatone UK                                                                                                    | •                     |  |
|   | Weiter                                                                                                    | Hilfe                 |  |

В итоге, мы, должны получить проинсталлированную прогрмму, как на скриншоте:

| Mobile Connect            | Mobilfunkverbindungen |
|---------------------------|-----------------------|
| Auptansicht               | Suche nach Endgerät   |
| Verbindungen<br>verwalten | de                    |
| Sector Verbrauch Sector   | WebSessions           |
| Geräte verwalten          | Suche nach Endgerät   |
| Anwendungen               |                       |
| Vodatone SMS              |                       |
| W-LAN                     |                       |
| 2uhause Status            |                       |
|                           |                       |
|                           |                       |

Затем, Вставляем Компакт Диск в оптический привод и инсталируем программу в Папке "Standart Connection Manager" – запускаем : «c\_manager.exe»

| Netsweik       |                                  |  |
|----------------|----------------------------------|--|
| R              |                                  |  |
| (September)    |                                  |  |
| <b>7</b>       | 15 GlobeTrotter Connect          |  |
| <b>9</b>       | Installing GlobeTrotter Connect. |  |
| Connest        |                                  |  |
|                | Instaling drivers                |  |
| Volkideura MAR |                                  |  |
|                |                                  |  |

После инсталляции, возможно потребуется перезагрузка.

Затем...

На «рабочем столе» появляется иконка "GlobeTrotter Connect" – запускаем ее... В месте указанном стрелкой мы можем увидеть состояние нашего модема.

Есть три варианта :

1. o2 (либо другой оператор) Connect – все прекрасно работает . Можем заходить в интернет.

2. No Network - означает что все хорошо проинсталлировалось, но нет СИМ карты в модеме . Нужно установить карту , дождаться ее инициализации .

3. No device found – в данном случае, наше устройство не установилось, нужно еще раз потоврить все шаги заново

| <b>S</b><br>towerk |                       |             |   |                  |    |
|--------------------|-----------------------|-------------|---|------------------|----|
| Ĩ                  | 😂 Globe Trotter Conne | t           |   |                  |    |
| enterio            | OPTION                | Connect     |   | More •           |    |
|                    |                       | C. Oby      | - | SMS Centre       |    |
| 9                  | No network            | (m) + b)s - |   | Network Selectio | n  |
| etter              | 1                     |             | 1 | Auto Connect     |    |
| A10                |                       |             |   | Alahar           | 61 |

Если всё в порядке и СИМ карта вставленна в модем, то нажжимаем "Connect" и мы в интернете .

\*\* По умолчанию, модем заходит автоматически в интернет, чтобы остановить – нажимаем "Disconnect". Для того, чтобы, этого не происходило, нужно убрать «галочку» с опции "Auto Connect": - как на рисунке Выше.

Теперь можно удалить Vodafone Connect Manager :

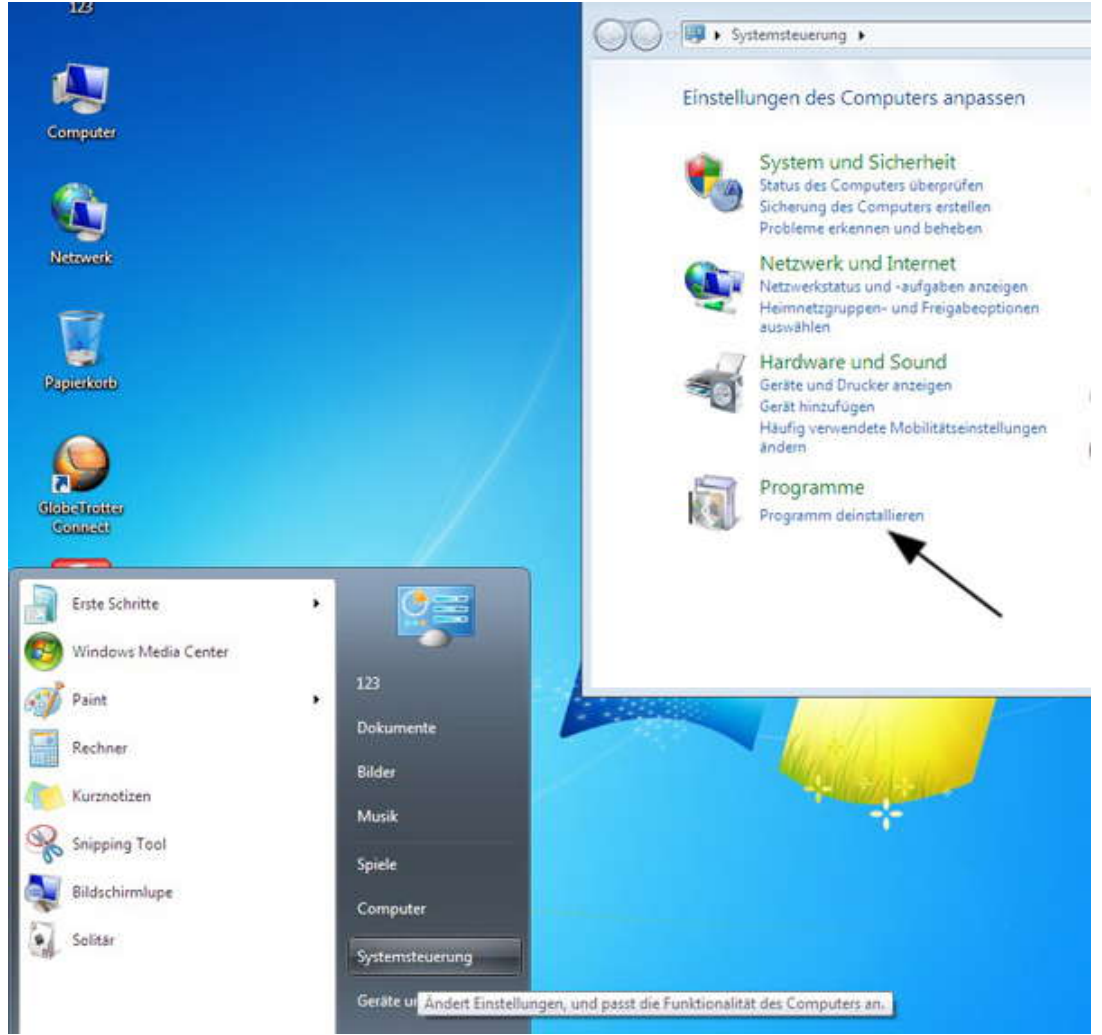

Нахом в списке программ «Vodafone Mobile Connect Lite" и Удаляем – Подтверждаем удаление!

| S<br>Ir<br>V<br>a | tartseite der Systemsteuerung<br>nstallierte Updates anzeigen<br>Vindows-Funktionen<br>ktivieren oder deaktivieren | Programm<br>Wählen Sie ei<br>"Reparieren",       | n deinst<br>n Progran<br>um es zu | allieren oder and<br>nm aus de Liste aus, u<br>dein Geren. | ern<br>ind klicken Sie auf "Deinstallieren", | "Ändern" o | der                  |                         |
|-------------------|----------------------------------------------------------------------------------------------------|--------------------------------------------------|-----------------------------------|------------------------------------------------------------|----------------------------------------------|------------|----------------------|-------------------------|
|                   |                                                                                                    | Organisieren 🔹                                   | Deinsta                           | llieren                                                    |                                              | 1          | •                    |                         |
|                   |                                                                                                    | Name                                             |                                   | Deinstalliert dieses                                       | Programm, rausgeber                          |            | Insta                | lliert                  |
|                   |                                                                                                    | GlobeTrotter C<br>ThinkPad Pow<br>ThinkPad Ultra | onnect<br>er Manag<br>Nav Drive   | ement Driver<br>r                                          | Option NV                                    |            | 12.0<br>12.0<br>12.0 | 2.201<br>2.201<br>2.201 |
|                   |                                                                                                    |                                                  |                                   |                                                            |                                              |            |                      |                         |
|                   |                                                                                                    |                                                  |                                   |                                                            |                                              |            |                      |                         |

Возможно, потребуют перезагрузку. На этом этапе у Вас должно все работать .

Если, что-то пошло не так, с программой, драйверами или устройством, то в первую очередь, для проверки, нужно, понять, определился –ли наш Модем : Он должен быть виден в трех местах : Modem, Netzwerk и USB Controller : Чтобы это увидеть, нужно нажать Правой кнопкой Мышки по "Computer" и выбрать «Verwalten», затем из правой колонки : "Geräte Manager"

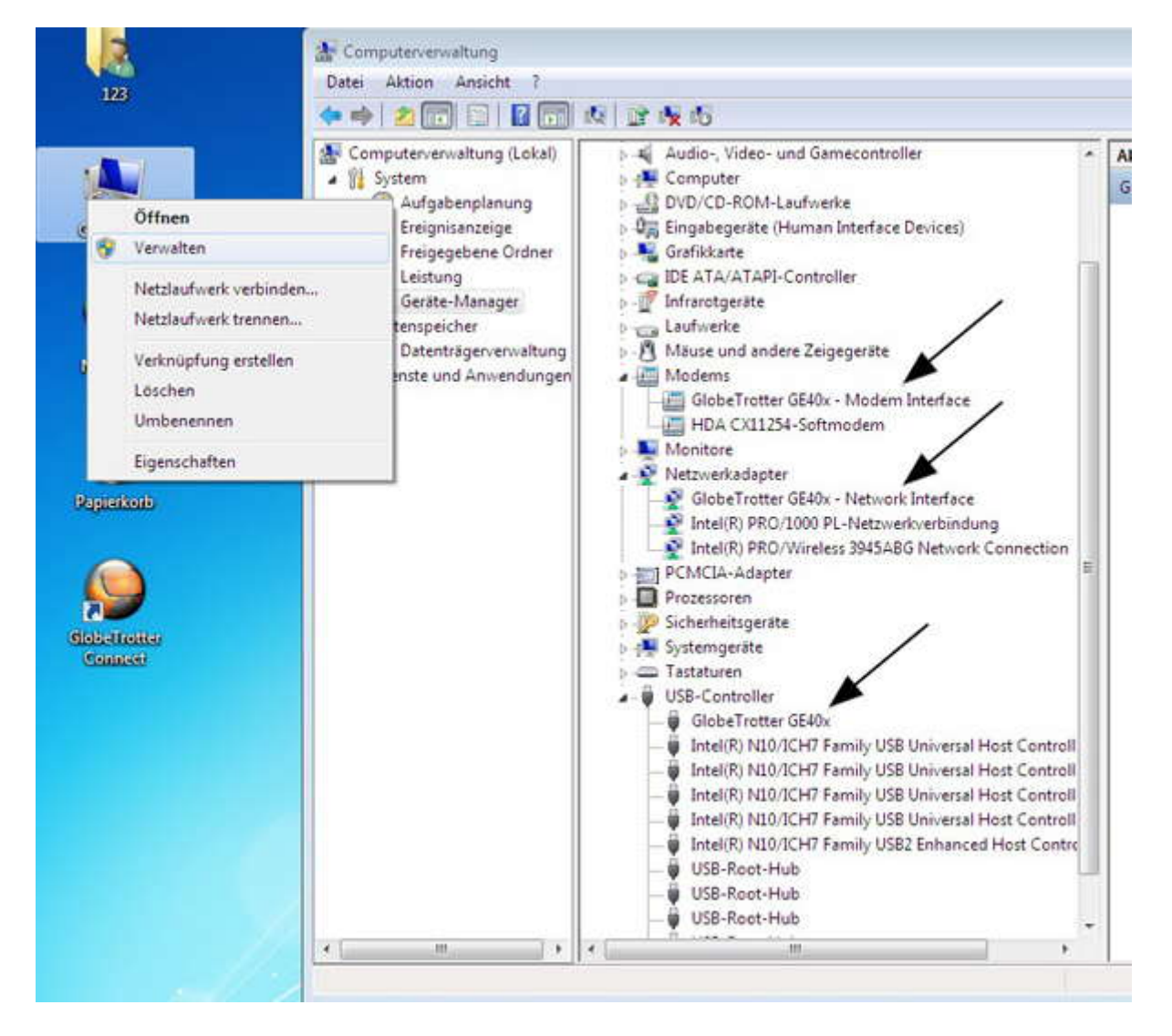

Если у Вас, наше устройство, определено как у нас на «скриншоте», то должно все работать . Если нет, то попробуйте снова переустановить программу "Standart Connect Manager".

В случае, если , устройство не установилось как нужно , то попробуйте вытащить , подождать от 10сек и вставить снова. Затем снова произвести запуск программы Vodafone с компакт диска .

Если устройство не хочет никак определяться, то возможно, следует проверить слот в ноутбке, куда устанавливается данный модем.

Все наши устройства протестированны на системах Windows XP, Vista, 7 32 и 64-бит. Желаем Удачи.